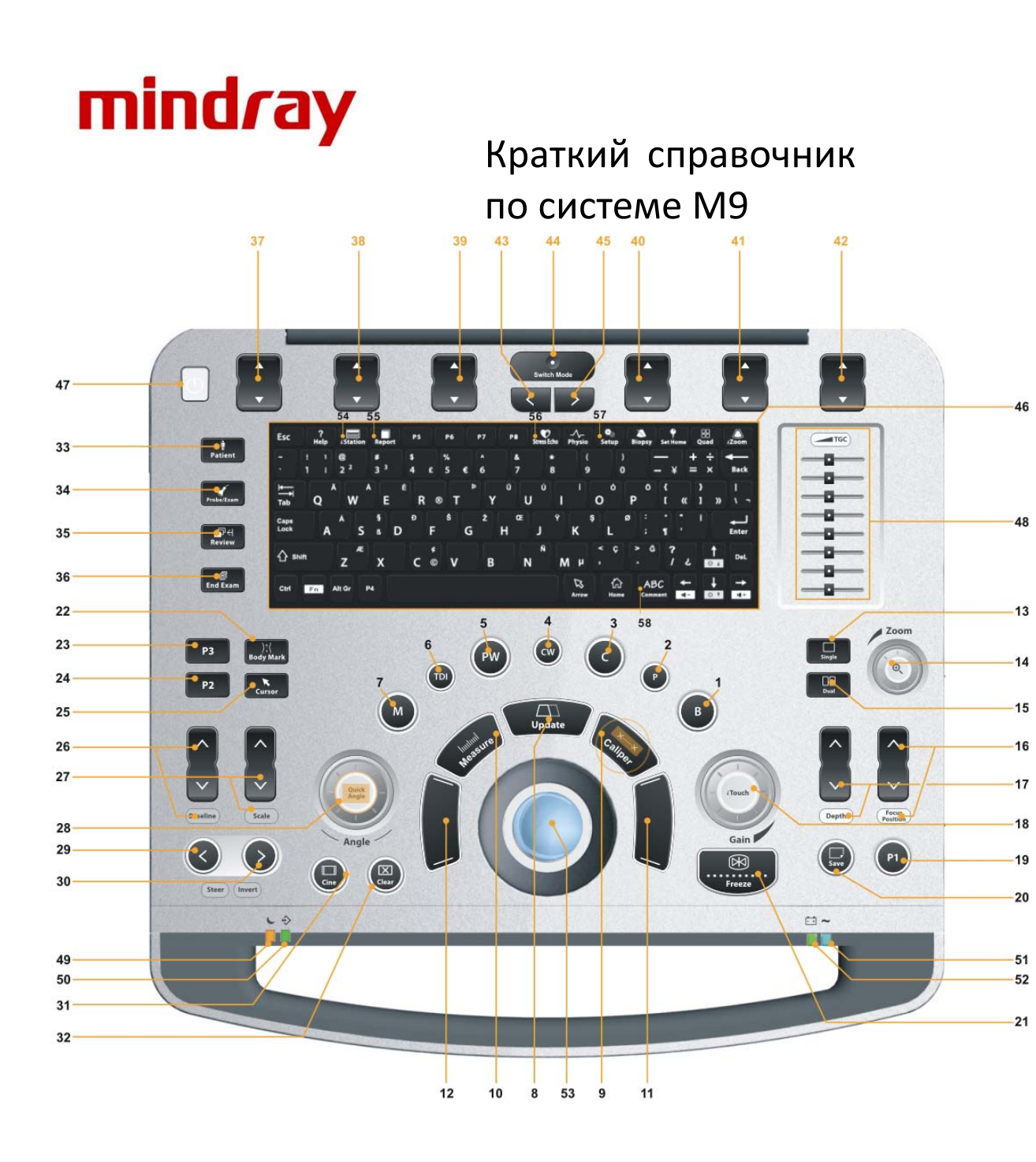

| 1  | В-режим                     | 30 | Отклонение пучка/Инверсия  |
|----|-----------------------------|----|----------------------------|
| 2  | Энергетический допплер      | 31 | Видеозапись                |
| 3  | Цветной режим               | 32 | Очистить                   |
| 4  | Непрерывно-волновой допплер | 33 | Сведения о пациенте        |
| 5  | Импульсно-волновой допплер  | 34 | Переключатель датчика/     |
|    |                             |    | исследования               |
| 6  | Тканевой допплер            | 35 | Просмотр                   |
| 7  | М-режим                     | 36 | Завершить исследование     |
| 8  | Обновить                    | 37 | Программная клавиша 1      |
| 9  | Измеритель                  | 38 | Программная клавиша 2      |
| 10 | Измерение                   | 39 | Программная клавиша 3      |
| 11 | Установить                  | 40 | Программная клавиша 4      |
| 12 | Установить                  | 41 | Программная клавиша 5      |
| 13 | Однооконный режим           | 42 | Программная клавиша 6      |
| 14 | Масштаб                     | 43 | Перелистывание страниц     |
|    |                             |    | меню (вперед)              |
| 15 | Двухоконный режим           | 44 | Переключение режима        |
| 16 | Положение фокуса            | 45 | Перелистывание страниц     |
|    |                             |    | меню (назад)               |
| 17 | Глубина                     | 46 | Цифровая клавиатура        |
| 18 | Усиление/iTouch             | 47 | Выключатель электропитания |
| 19 | Пользовательская клавиша 1  | 48 | Ползунок компенсации       |
|    |                             |    | усиления по глубине        |
| 20 | Сохранить                   | 49 | Индикатор режима ожидания  |
| 21 | Стоп-кадр                   | 50 | Индикатор жесткого диска   |
| 22 | Метка тела                  | 51 | Индикатор питания          |
|    |                             |    | переменного тока           |
| 23 | Пользовательская клавиша 3  | 52 | Индикатор аккумулятора     |
| 24 | Пользовательская клавиша 2  | 53 | Трекбол                    |
| 25 | Курсор                      | 54 | iStation                   |
| 26 | Базовая линия               | 55 | Отчет                      |
| 27 | Шкала                       | 56 | Стресс-эхо                 |
| 28 | Угол/Быстрая установка угла | 57 | Настройка                  |
| 29 | Отклонение пучка/Инверсия   | 58 | Текстовый комментарий      |
|    |                             |    |                            |

# 1. Начало работы с системой

# Новый пациент

- 1. Нажмите кнопку [Patient] (Пациент) и введите основные сведения о пациенте.
- 2. Нажмите кнопку [Probe/Exam] (Датчик/Исследование).
- 3. Используйте [трекбол] и кнопки [Set] (Установить), чтобы выбрать датчик и режим исследования.

# 2. Сканирование

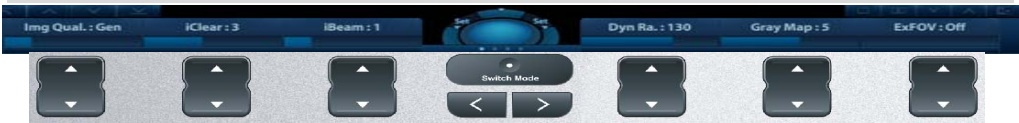

Функциональные клавиши внизу экрана относятся к программному меню. Используйте клавишу [Switch Mode] (Переключить режим) для переключения между режимами: нажимайте соответствующие программные клавиши для настройки параметров; используйте клавиши [перелистывания страниц меню] для прокрутки страниц вверх или вниз.

# В-режим

1. Нажмите кнопку **[B]**, чтобы войти в В-режим. 2. Поверните ручку **[Gain & iTouch]** (Усиление/iTouch) для регулировки усиления.

# Режим ЦДК/энергетического допплера

1. Нажмите кнопку **[C]** для перехода в цветной режим. 2. Используйте **[трекбол]** для изменения положения ИО.

3. Нажмите кнопку [Set] (Установить), а затем вращайте [трекбол] для изменения размера ИО, в конце снова нажмите [Set] (Установить).

# Режим PW/CW

1. Нажмите кнопку **[PW]** для перехода в режим импульсно-волнового допплера.

2. Используйте [трекбол] для изменения положения контрольного объема.

3. Используйте программное меню для изменения размера и угла контрольного объема, нажмите кнопку [Update] (Обновить) или [PW] для использования режима импульсно-волнового допплера.

# Режим Free Xros M (анатомический М-режим) [дополнительная функция]

1. В В-режиме нажмите кнопку меню [Free Xros M] (Анатомический М-режим), расположенную в левом верхнем углу экрана.

2. Используйте **[трекбол]** для задания положения контрольной линии и поворотный регулятор **[Angle]** (Угол) — для изменения угла контрольной линии.

# Тканевый допплер [дополнительная функция]

1. В В-режиме при использовании датчика с фазированной решеткой нажмите кнопку **[TDI]** для перехода в режим тканевого допплера.

2. Используйте [трекбол] для изменения положения и размера ИО.

3. Нажмите кнопку **[M]** для перехода в М-режим визуализации скорости движения ткани (TVM); нажмите кнопку **[PW]** для перехода в допплеровский режим визуализации скорости движения ткани (TVD); нажмите кнопку **[P]** для перехода в режим визуализации энергии ткани (TEI).

# Режим просмотра iScape [дополнительная функция]

1. В В-режиме нажмите кнопку меню [iScape View] (Режим просмотра iScape), расположенную в левом верхнем углу экрана.

2. Нажмите кнопку [Update] (Обновить), чтобы начать получение изображений, нажмите кнопку [Freeze] (Стоп-кадр), чтобы остановить получение изображений.

# Режим эластографии [дополнительная функция]

1. Найдите необходимую область в В-режиме и нажмите кнопку меню [Elasto] (Эластография), расположенную в левом верхнем углу экрана.

2. Отрегулируйте ИО с учетом конкретной ситуации.

3. Отрегулируйте параметры изображения, чтобы оптимизировать его и получить необходимую информацию.

# Контрастная визуализация [дополнительная функция]

1. Выберите датчик C5-1s, получите нужное двухмерное изображение, а затем зафиксируйте датчик.

2. Нажмите кнопку меню [Contrast Imaging] (Контрастная визуализация), расположенную в левом верхнем углу экрана, для перехода в данный режим, затем введите контрастное вещество и установите таймер.

3. Осмотрите изображение ткани, чтобы найти нужное место.

# 3. Измерение

1. Нажмите кнопку [Measure]/[Caliper] (Измерение/Измеритель), чтобы войти в режим измерений.

2. Используйте курсор для выбора инструмента измерения, а затем переместите его в нужное место для выполнения измерений.

### 4. После сканирования

### Комментарии и метки тела

#### Комментарии

Нажмите кнопку [Comment] (Комментарий) для выбора положения комментария и последующего его добавления к изображению.

### Метки тела

1. Нажмите кнопку [Body Mark] (Метка тела) и используйте кнопку [Cursor] (Курсор) и трекбол для выбора подходящей метки. Нажмите кнопку [Set] (Установить) для подтверждения добавления метки. Добавленная метка будет выделена зеленой сплошной рамкой в нижнем левом углу изображения.

2. С помощью [трекбола] разместите метку датчика, а с помощью поворотного регулятора [Angle] (Угол) настройте ориентацию датчика.

# Сохранение изображений и видеозаписей

1. Нажмите кнопку [Save] (Сохранить) или [P1], следуя указаниям в нижней части программного меню, для сохранения в системе однокадрового изображения или видеозаписи.

2. Нажмите кнопку [Review] (Просмотр) или выберите исследование пациента на экране [iStation], затем нажмите кнопку [Review] (Просмотр) для просмотра изображения или видеозаписи.

#### Отчеты и печать

1. Нажмите кнопку [Report] (Отчет), переместите курсор в текстовое поле комментария и введите текст.

2. Нажмите кнопку [Add Picture] (Добавить изображение) на странице отчета, чтобы добавить изображения, нажмите кнопку [Preview] (Предварительный просмотр) для предварительного просмотра отчета, а затем нажмите кнопку [Print] (Печать) для его печати.

#### Завершение исследования

Нажмите кнопку [End Exam] (Завершить исследование) для завершения исследования. Начать новое исследование можно, следуя приведенным выше инструкциям.

# 5. Управление изображениями

# Передача изображения

1. Нажмите кнопку [iStation] для перехода в систему управления изображениями и выберите необходимые изображения.

2. Нажмите кнопку отправки для отправки изображений на устройство USB, DICOM и т.д.

Примечание: дополнительную информацию см. в руководстве оператора.